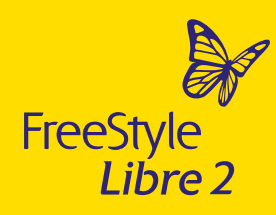

Quick reference guide to the FreeStyle Libre 2 reader

How it works, how to get started and how to set alarms

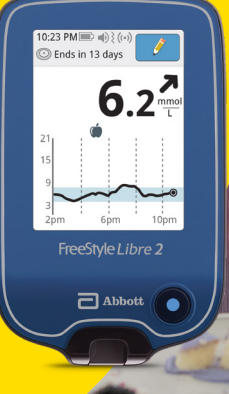

-

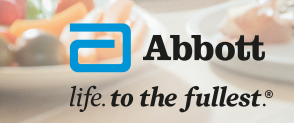

Images are for illustrative purposes only. Not actual patient or data.

### Overview of the main features

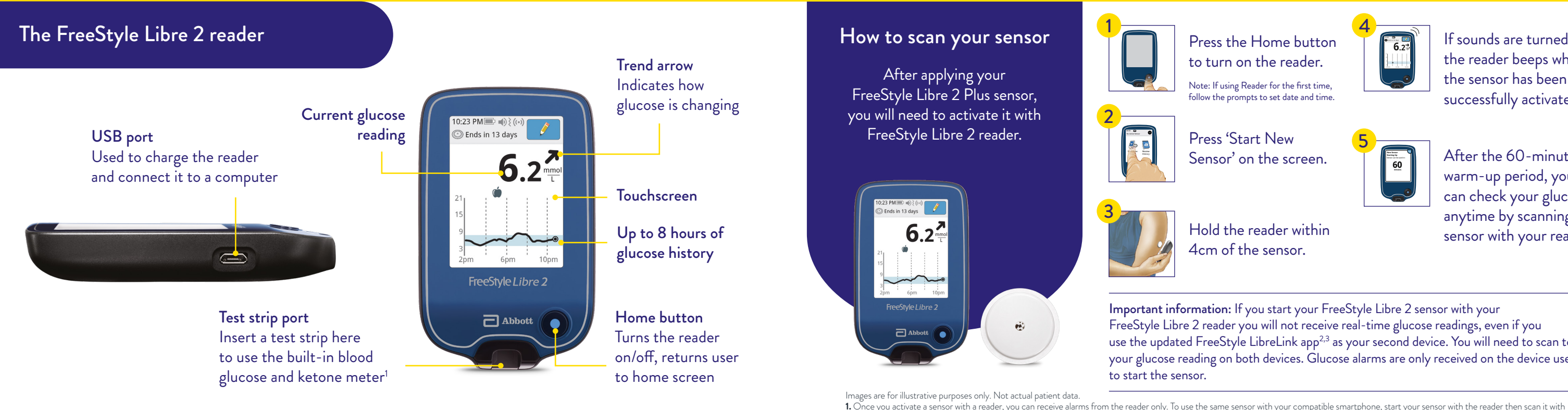

Images are for illustrative purposes only. Not actual patient data. 1. The FreeStyle Libre 2 reader is designed to be used only with FreeStyle Optium blood glucose and blood ketone test strips and MediSense control solution.

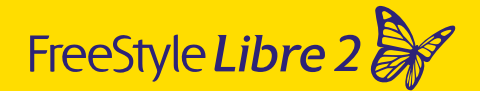

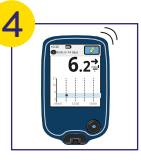

If sounds are turned on. the reader beeps when the sensor has been successfully activated.<sup>1</sup>

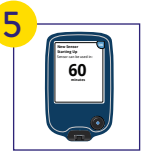

After the 60-minute warm-up period, you can check your glucose anytime by scanning the sensor with your reader.

Important information: If you start your FreeStyle Libre 2 sensor with your FreeStyle Libre 2 reader you will not receive real-time glucose readings, even if you use the updated FreeStyle LibreLink app<sup>2,3</sup> as your second device. You will need to scan to get your glucose reading on both devices. Glucose alarms are only received on the device used

FreeStyle LibreLink app. If you are using two devices with the same Sensor, be sure to scan frequently with both devices. 2. The FreeStyle LibreLink app is only compatible with certain mobile devices and operating systems. Please check the website for more information about device compatibility before using the app. Use of FreeStyle LibreLink may require registration with LibreView. 3. Glucose readings are automatically displayed in the app only when the smartphone and sensor are connected and in range.

## How to set glucose alarms on your reader<sup>1</sup>

It's easy to set glucose alarms on your FreeStyle Libre 2 reader.

#### It's easy to set glucose alarms on your FreeStyle Libre 2 reader.

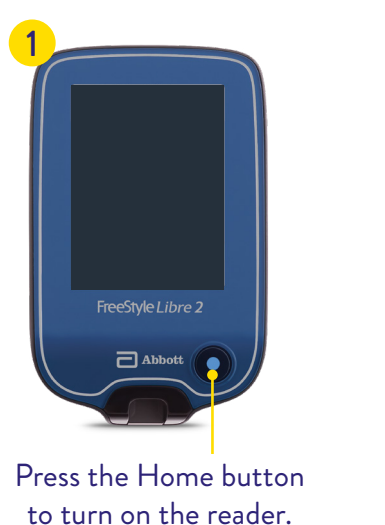

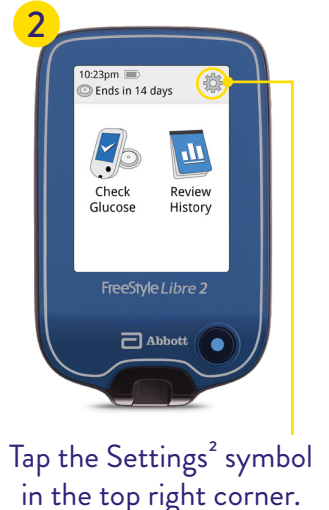

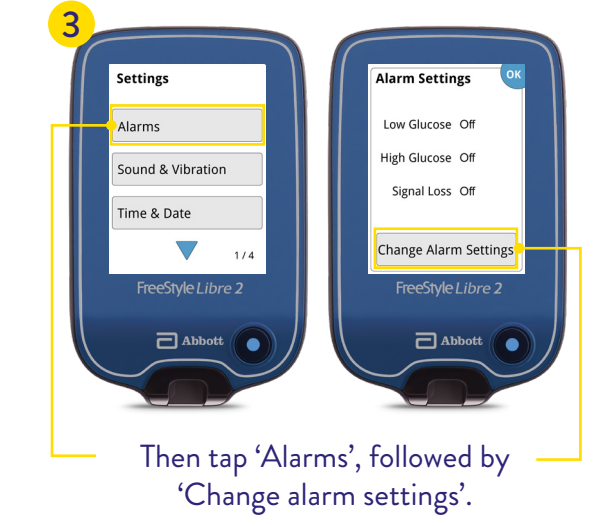

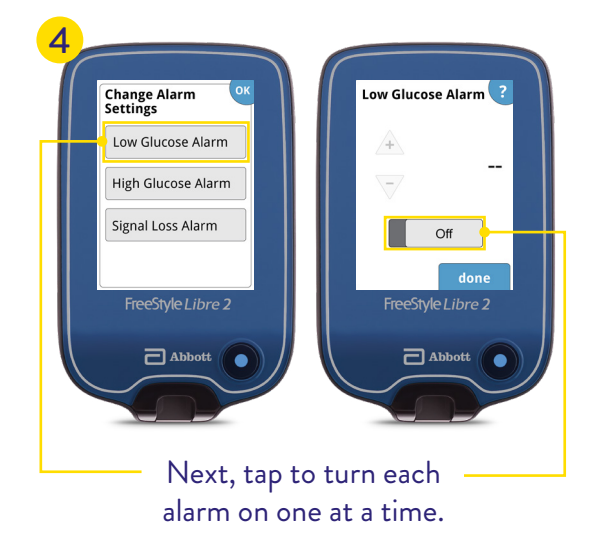

Images are for illustrative purposes only.

1. You can choose which device you want to receive alarms: FreeStyle Libre 2 reader or FreeStyle LibreLink app, You must then start your FreeStyle Libre 2 Plus sensor with that selected device. Once you scan your sensor with that device, you can receive alarms only on that device. 2. Please see the FreeStyle Libre 2 User's Manual for complete instructions.

Images are for illustrative purposes only. 1. 3.9 mmol/L is the default Low Glucose Alarm level and can be set between 3.3-5.6 mmol/L. 13.3 mmol/L is the default High Glucose Alarm level and can be set between 6.7-22.2 mmol/L.

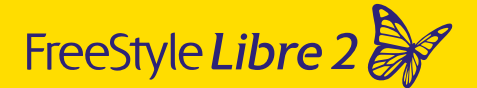

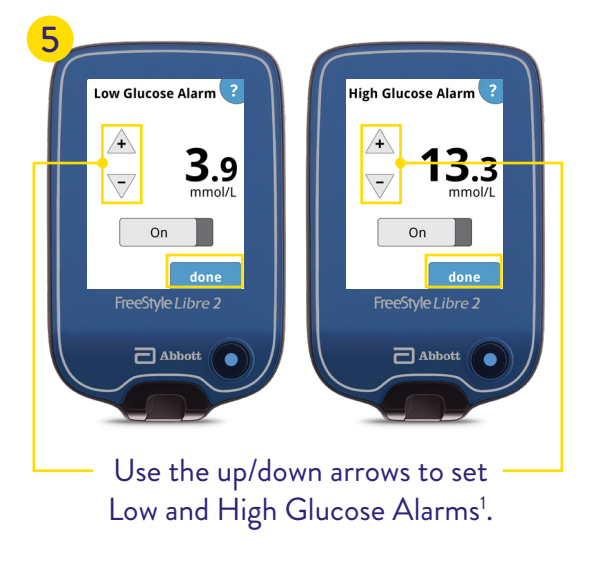

# How to set glucose alarms on your reader<sup>1</sup> (continued)

Note: The first time a glucose

is automatically turned on.

alarm is set, the signal loss alarm

This notifies you when the sensor isn't communicating with the reader for 20 minutes and that you are not

receiving low or high glucose alarms.

### Reports

It's easy to set glucose alarms on your FreeStyle Libre 2 reader.

### The FreeStyle Libre 2 Reader uncovers trends and patterns to help you review your glucose history

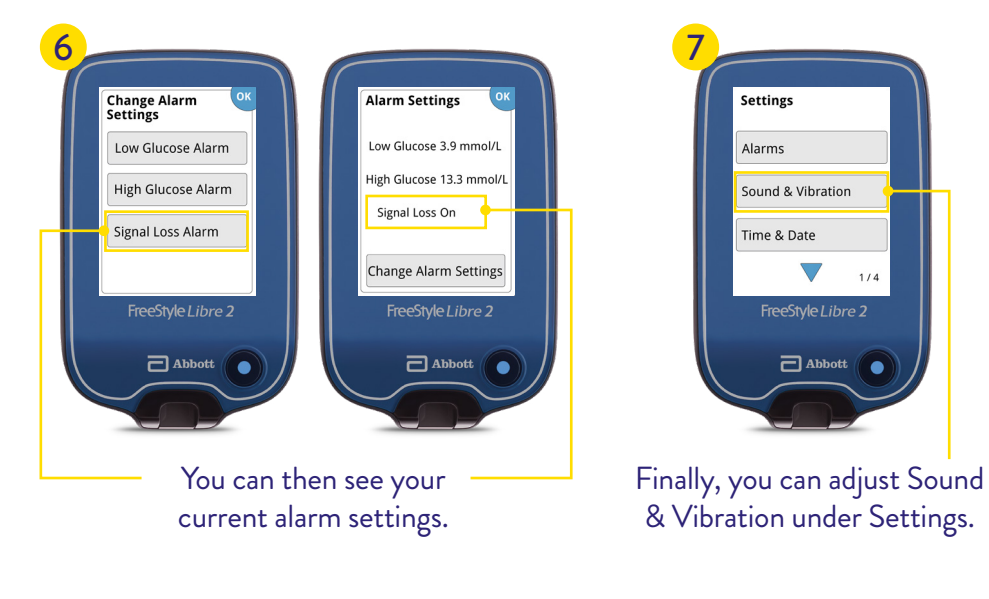

Images are for illustrative purposes only.

1. You can choose which device you want to receive alarms: FreeStyle Libre 2 reader or FreeStyle LibreLink app. You must then start your FreeStyle Libre 2 Plus sensor with that selected device Once you scan your sensor with that device, you can receive alarms only on that device.

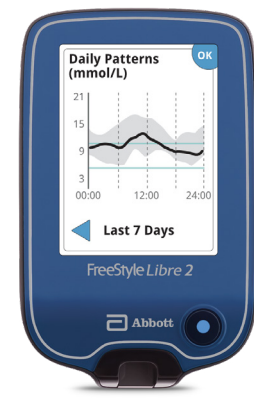

ime In Target Above 34% n Target Below 12% Target Range 4.4-10.0 mmol/ Last 7 Days abbott **Time in Target** 

**Daily Patterns** Presents a graph showing the pattern and variability of your sensor glucose over a typical day. Note: Daily Patterns needs at least 5 days of glucose data.

Images are for illustrative purposes only. Not actual patient data.

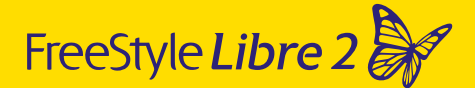

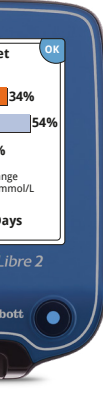

Shows a graph with the percentage of time your sensor glucose readings were above, below, or within your target glucose range

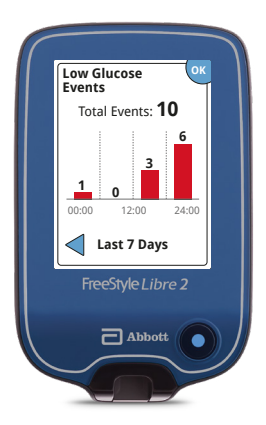

Low Glucose Events Displays information about the number of low glucose events measured by your sensor.

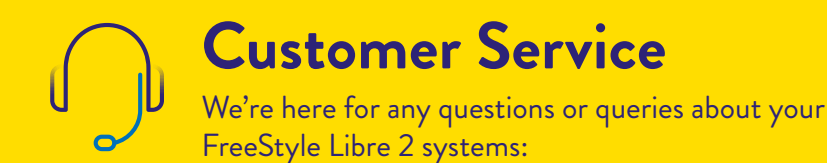

#### Contact the Abbott Customer Careline on

0800 170 1177

Monday-Friday 8:00am-8:00pm and Saturday 9:00am-5:00pm (excluding bank holidays) or email us at **adchelpuk@abbott.com** 

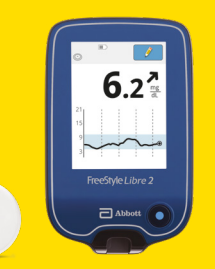

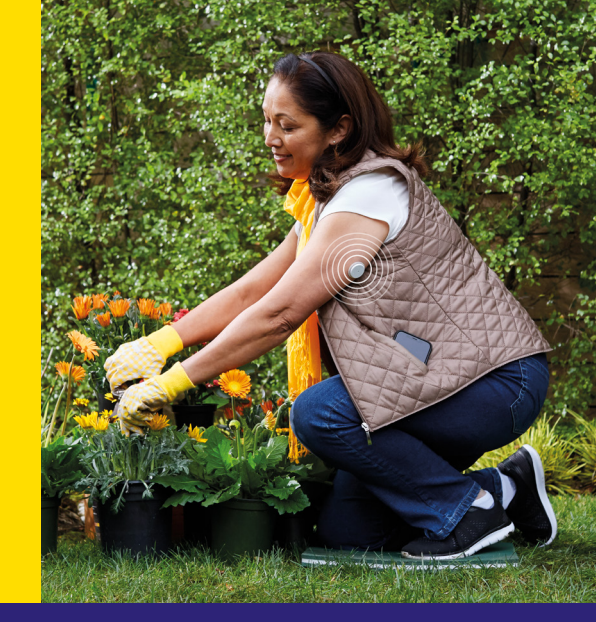

Explore **MyFreeStyle** for additional resources, insights, education, tips and more.

Visit FreeStyle.Abbott/uk-en/myfreestyle/ login.html For sensor fall-off or error messages, you can now use our **online support form.** Visit **FreeStyle.Abbott/uk-en/support/sensorsupport-form.html** 

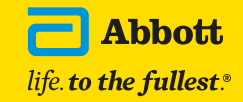

Images are for illustrative purposes only. Not actual patient. © 2024 Abbott. The sensor housing, FreeStyle, Libre, and related brand marks are marks of Abbott. ADC-89950 v1.0 05/24.